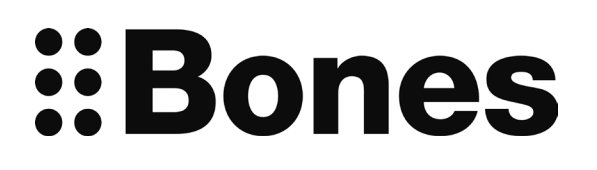

# Milestone 212 Ace WiFi Delmanual www.bones.ch

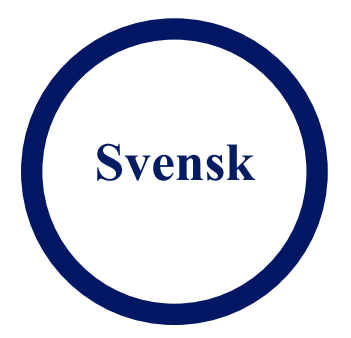

## Innehållsförteckning

| •••••• |                                     |   |
|--------|-------------------------------------|---|
|        | 1. Introduktion                     | 3 |
|        | 2. WiFi-anslutning till Internet    | 3 |
|        | 3. Ansluta till ett onlinebibliotek | 3 |
| 3.1    | Anslut till biblioteket4            |   |
| 3.2    | Nedladdning5                        |   |
| 3.3    | Växla mellan olika onlinebibliotek5 |   |

## 1. Introduktion

Välkommen till den globalt uppkopplade världen!

Vi får ofta frågan om när en Milestone med internetanslutning kommer. Många önskar möjligheten att kunna ladda ner och läsa böcker från onlinebibliotek, exempelvis Legimus från MTM.

För att kunna ansluta till onlinebibliotek måste Milestone först ha tillgång till Internet. Upplägget för detta kan vara lite omständligt utan förkunskaper, men behöver bara göras en gång.

## 2. WiFi-anslutning till Internet

Anslutning till ett trådlöst nätverk kräver vanligtvis två saker: namnet på nätverket samt ett lösenord. Milestone kommer därefter ihåg dina inställningar. Du kan spara flera nätverk och Milestone ansluter då till det starkaste nätverket.

Om du behöver hjälp med hur du ställer in ett nätverk kontakta din återförsäljare. Notera att endast nätverk i 2.4 GigaHertz-bandet är tillgängligt. 5 GigaHertz-nätverk stöds inte.

För att ställa in ett nätverk, skapa en textfil med namnet wifi.txt Filen måste innehålla: Wifi-nätverkets namn (SSID), lösenord samt ett smeknamn på Wifi-nätverket. Här är ett exempel på hur textfilen kan se ut :

wifinetworksvensson

123456

Svensson hemma

När du är klar, tryck på "Enter" för att infoga en extra radbrytning i slutet av filen. Observera de olika procedurerna för Windows eller macOS:

| Operativsystem | Beskrivning                                                                                                |
|----------------|----------------------------------------------------------------------------------------------------|
| Windows        | Du kan skapa filen i Anteckningar. Spara filen som wifi.txt.                                               |
| macOS          | Du kan skapa filen i programmet Pages. Välj Arkiv -> Exportera -> vanlig text och ange filnamnet wifi.txt. |

Kopiera filen "wifi.txt" till ett minneskort som du sätter in i Milestone. Filen är i UTF-8-format och specialtecken såsom ä, ö, ü kan användas. Milestone läser in och sparar dina nätverksinställningar.

## 3. Ansluta till ett onlinebibliotek

För att kunna välja och ladda ner böcker måste du ha inloggningsuppgifter till ditt onlinebibliotek. När du laddat ner dina böcker hittar du dem som vanligt i bokhyllan under funktionen Böcker.

För att ansluta till onlinebiblioteket, välj funktionen Böcker och tryck därefter på Spela in eller Funk tills du hör Onlinebibliotek. Tryck på Spela upp för att ansluta. Du behöver bara ange inloggningsuppgifterna för onlinebiblioteket en gång. Du kan ställa in fler bibliotek. Använd knapparna Bakåt Framåt och Spela upp för att navigera i onlinebiblioteket.

För att ställa in önskat onlinebiliotek, skapa en textfil med namnet lib.txt som innehåller onlinebibliotekets namn, användarnamn och lösenord. Här är ett exempel på en sådan fil för att ansluta till Legimus från MTM:

MTM Svenska Användarnamn Lösenord Tryck "Enter" efter varje rad. Avsluta textfilen med en extra radbrytning. Biblioteksnamnet måste matcha exakt det namn som anges i Milestone, annars kommer biblioteket inte kännas igen. Nedan listas de onlinebibliotek som stöds med tillhörande kontaktuppgifter: DZB Leipzig, info@dzblesen.de, +49 341 71130. NLB Oslo, utlaan@nlb.no, +47 22 06 88 10. NBH Hamburg, info@norddeutsche-hoerbuecherei.de, +49 40 22 72 86 0. MTM Svenska, info@mtm.se, +46 40 653 27 00. DZDN Warszawa, tyflo@dzdn.pl, +48 22 635 33 20. ATZ Hannover, atz@blindenzeitung.de, +49 5531 7153. Passend Lezen, klanten@passendlezen.nl, +31 70 338 15 00. Anderslezen, info@luisterpuntbibliotheek.be, +32 2 423 04 11. Vienna BSBO, leih@hoerbuecherei.at, +43 1 982 75 84 230. DKBB Bonn, +49 228 55 94 90, info@dkbblesen.de. SBS Zurich, +41 43 333 32 32, info@sbs.ch.

Kopiera filen lib.txt till ett minneskort som du sätter in i Milestone. Milestone läser in och sparar dina inställningar. Milestone är nu redo att ansluta till onlinebiblioteket!

#### 3.1 Anslut till biblioteket

I menyalternativet "Online-bibliotek, tryck på Spela upp för att ansluta till biblioteket. Milestone ansluter först till Internet via Wi-Fi och du hör meddelandet "slår på wi-fi". Därefter försöker Milestone logga in till valt bibliotek. Om du hör meddelandet "Du är i biblioteket" fungerar anslutningen och du kan nu använda knapparna Bakåt, Framåt och Spela upp för att navigera I biblioteket. När du loggat in befinner du dig i huvudmenyn för biblioteket.

Menyerna kan variera beroende på vad onlinebiblioteket erbjuder. De flesta bibliotek är inställda så att du kan använda Bakåt och Framåt för att bläddra. Tryck på Spela upp för att bekräfta ditt val. Det sista menyalternativet i bibliotekets huvudmeny är alltid "Till bokhyllan". Alla böcker som du lånar och som är redo för nedladdning hittar du här.

Med menyalternativet "Sök i katalogen" kan du göra en fritextsökning efter till exempel böcker eller författare. För att mata in text, tryck på Bakåt eller Framåt för att välja önskat tecken. Tryck på Funk eller Spela in för att växla mellan bokstäver och siffror. Tryck på Spela upp för att bekräfta valt tecken. För att avbryta tryck på Välj. Tryck och håll inne Spela upp för att starta sökningen.

Använd knapparna Bakåt och Framåt för att bläddra i sökresultatet. Tryck på Spela upp för att välja markerad bok. Nu visas detaljerna för vald bok. Tryck på Bakåt eller Framåt för information. För att spara boken till din bokhylla och ladda ner senare, väljer du "Låna och förbered för senare nedladdning".

För att komma tillbaka till onlinebibliotekets huvudmeny, välj menyalternativet "Tryck på Spela upp för att återgå till huvudmenyn" som du hittar i sökresultatet. Utöver katalogsökning hittar du även boklistor i huvudmenyn.

### 3.2 Nedladdning

Har du hittat en talbok som du vill låna och ladda ner, eller lägga i en bevakningslista? Biblioteken har implementerat utlåningsprocessen på lite olika sätt, men det är enkelt att använda.

Tryck på Spela upp i en lista med böcker för att få information om vald bok. Det är den så kallade metainformationen för boken. Du kan läsa metainformationen med Bakåt och Framåt. Förutom information om boken visas även menyalternativ för att låna eller beställa. Ett lån flyttar boken till din personliga bokhylla i biblioteket för senare nedladdning till Milestone.

Du kan öppna din personliga bokhylla i huvudmenyn för ditt bibliotek som det sista menyalternativet genom att trycka på Framåt. Du navigerar i menyn med Bakåt och Framåt. Tryck på Spela upp för att bekräfta. I din personliga bokhylla hittar du de böcker du lånat. Tryck på Spela upp för att ladda ner en bok till din Milestone.

Det kan ta tid att ladda ner en bok. Som regel gäller 20 gånger läshastigheten, dvs cirka 3 minuter per timmes lästid. En tio timmar lång talbok ta 30 minuter att ladda ner. Milestone meddelar nedladdningsförloppet med jämna mellanrum. Du kan när som helst få det uppläst genom att trycka på Funk. Ett tickande ljud indikerar att nedladdning pågår.

Om du vill ta bort en bok från din bokhylla kan du göra det med tangentkombinationen för radering. Tryck och håll inne Funk och tryck därefter på Spela upp.

Du kan när som helst avbryta nedladdningen genom att trycka på Väljknappen eller kopplar ner från Internet. Den del av boken som laddats ner fram till dess sparas på Milestone. Om du vill fortsätta nedladdningen väljer du boken igen i din personliga bokhylla i biblioteket och startar nedladdningen genom att trycka på Spela upp. Milestone återupptar då nedladdningen.

En nedladdad bok finns tillgänglig i funktionen Böcker i Milestone under menyalternativet "Bokhylla". Du kan ladda ner så många böcker du vill så länge det finns tillräckligt med minne.

#### 3.3 Växla mellan olika onlinebibliotek

Om du ställt in flera onlinebibliotek kan du växla mellan biblioteken genom att trycka på Välj och Framåt eller Bakåt när du befinner dig i Onlinebibliotek.